#### **OBJETIVO**

Establecer el trámite para la elaboración de los certificados académicos y constancias solicitadas por los estudiantes activos, inactivos, retirados y egresados de los programas de pregrado y/o postgrados a partir del periodo académico 2024 – 1 en adelante, interesados en demostrar que tienen o tuvieron algún vínculo académico con la Institución.

### CONTENIDO

**Paso 1:** Para diligenciar la solicitud de certificados académicos en línea debe ingresar al link: <u>https://academico.unicordoba.edu.co/unicordoba/academusoft/academico/certificadosConstancias</u> <u>P/cnt.jsp</u>

| CERTI                                                                                                    | FICADOS Y CONST.                                                                                                    | ANCIAS                                                                                                    |
|----------------------------------------------------------------------------------------------------|----------------------------------------------------------------------------------------------------|----------------------------------------------------------------------------------------------------|
| Certificados y Constanc                                                                                                    | ias Verificar Código                                                                                                    | Términos y Condiciones                                                                                                  |
|                                                                                                    | Información Importante                                                                                                    |                                                                                                    |
| Pasos para solicitar tus certificados digitales:<br>1. Realizar tu solicitud por metio de nuestra tiendra virual<br>2. Seleccione el programa y el tipo de certificado.<br>3. Realiza el pago por metio de los medios autorizados: Pl<br>4. Una vez sea validado tu pago el sistema te enviará el cer | asos para solicitar su constancia o certifi<br>SE, BANCOLOMBIA, dos pagos realizados en sucursa<br>tíficado solicitado al correo electrónico personal qu | <b>cado</b><br>les físicas se enviarán en un plazo de uno a tres días hábiles).<br>se tienes registrado en Academusoft. |
|                                                                                                    | 0                                                                                                    | 0                                                                                                    |

**Paso 2.** Elija si desea un certificado o una constancia u otro documento, al seleccionar esto lo redirigirá a otra pestaña.

| Certificados y Constancias Verificar Código Términos y Condiciones<br>Información Importante<br>Desos para solicitar su constancia o certificado<br>Maliar tu solicitud por medio de nuestra tienda virtual<br>Associar a popo por medio de nuestra tienda virtual<br>Belaizar tu solicitud por medio de nuestra tienda virtual<br>Belaizar tu solicitud por medio de nuestra tu solicitud por medio de nuestra tu solicitud por nuestra tu solicitud por nuestra tu solicitud por nuestra tu solicitud por nuestra tu solicitud por medio de nuestra tu solicitud por nuestra tu solicitud por nuestra tu solicitud por nuestra tu solicitud por nuestra tu solicitud por nuestra tu solicitud | CERTIFIC                                                                                                    | ADOS Y CONST                                                                                                    | ANCIAS                                                                                           |                   |
|----------------------------------------------------------------------------------------------------|----------------------------------------------------------------------------------------------------|----------------------------------------------------------------------------------------------------|--------------------------------------------------------------------------------------------------|-------------------|
| Información Importante Pasos para solicitar su constancia o certificado Pasos para solicitar su constancia o certificado Pasos para solicitar tu solicitud por medio de nuestra tienda virtual Selecciona el programa y el tipo de certificado. Realizar tu solicitados por medio de los medios sutorizados: PSE, BANCOLOMBIA.(los pagos realizados en sucurales físicas se enviarán en un plazo de uno a tres días hábiles). Realizar tu solicitado tu pago el sistema te enviará el certificado solicitado al correo electrónico personal que tienes registrado en Academusoft.                                                                                                    | Certificados y Constancias                                                                                                    | Verificar Código                                                                                                    | Términos y Condic                                                                                | iones             |
| Pasos para solicitar su constancia o certificado<br>Pasos para solicitar tus certificados digitales:<br>1. Realizar tu solicitud por medio de nuestra tienda virtual<br>2. Selecciona el programa y el tipo de certificado.<br>3. Realiza de la pago por medio de los medios autorizados: PSE, BANCOLOMBIA.(Jos pagos realizados en sucursales físicas se enviarán en un plazo de uno a tres días hábiles).<br>4. Una vez sea validado tu pago el sistema te enviará el certificado solicitado al correo electrónico personal que tienes registrado en Academusoft.                                                                                                    |                                                                                                    | Información Importante                                                                                                    |                                                                                                  |                   |
|                                                                                                    | Pasos para<br>Pasos para solicitar tus certificados digitales:<br>1. Realizar tu solicitud por medio de nuestra tienda virtual<br>2. Seleccional e programa y el tipo de certificado.<br>3. Realiza el pago por medio de los medios autorizados: PSE, BANCC<br>4. Una vez sea validado tu pago el sistema te enviará el certificado s | ra solicitar su constancia o certifi<br>DLOMBIA (los pagos realizados en sucursa<br>olicitado al correo electrónico personal qu | icado<br>les físicas se enviarán en un plazo de uno a tr<br>ue tienes registrado en Academusoft. | es dias hábiles). |

**Paso 3.** Seleccione su tipo de documento de identidad e ingrese su número de documento correspondiente. Luego le da en generar TOKEN, este necesario para realizar la solicitud. Le saldrá un aviso indicándole que el token ha sido enviado a su correo electrónico, ingresar sus datos con el TOKEN asignado y le dan en el botón de continuar.

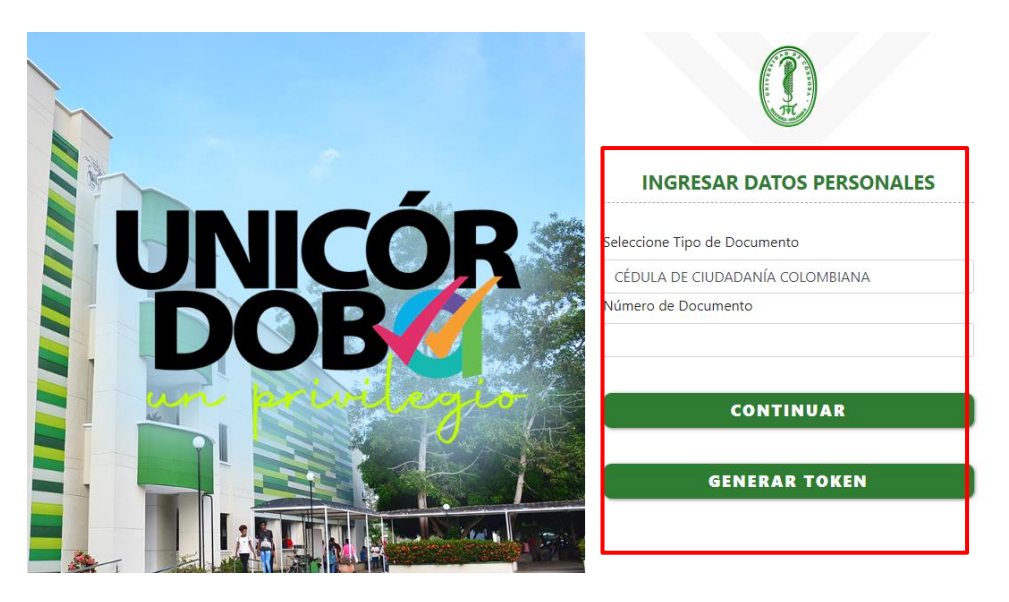

**Paso 4.** Seleccione el programa académico y el tipo de certificación o constancia que esta solicitado y le da agregar.

|   |                                                    | ジ르 Programas               |                |         |
|---|----------------------------------------------------|----------------------------|----------------|---------|
|   | Nombre                                             |                            | Jornada        |         |
| 0 | LICENCIATURA EN INFORMATICA                        |                            | DIURNA         |         |
|   |                                                    | Certificados y Constancias |                |         |
|   | Nombre                                             | Valor                      | Tipo Documento | Î       |
| 0 | CERTFICACION CURSO Y APROBO SEMESTRE               | \$7800                     | CONSTANCIA     |         |
| 0 | CERTIFICACION CON ESCALA NOTAS PAISES 0-5          | \$26000                    | CERTIFICADO    |         |
| 0 | CERTIFICACION DE NOTAS POR PERIODO ACADEMICO       | \$7800                     | CERTIFICADO    |         |
| 0 | CERTIFICACION DE TRABAJO DE GRADO                  | \$7800                     | CERTIFICADO    |         |
| 0 | CERTIFICACION ESCALA NOTAS PAISES 0-10             | \$26000                    | CERTIFICADO    |         |
| 0 | CERTIFICACION EXTENDIDO DE NOTAS PARA NO GRADUADOS | \$26000                    | CERTIFICADO    |         |
|   |                                                    |                            |                | Agregar |

**Paso 5**. Verifique en la parte inferior que lo seleccionado sea lo correcto, puede imprimir el recibo de pago, borrar la solicitud del certificado seleccionado o realizar el pago correspondiente por PSE.

| Solicitud(es)                                      | Programa                       | Тіро        | Estado    | Fecha de Solicitud | Imprimir | Eliminar | PSE |
|----------------------------------------------------|--------------------------------|-------------|-----------|--------------------|----------|----------|-----|
| CERTIFICACION PARA<br>ICETEX CREDITOS<br>APROBADOS | LICENCIATURA EN<br>INFORMATICA | CERTIFICADO | PENDIENTE | 21-10-2024         | ÷        | Î        | ۲   |
|                                                    |                                |             |           |                    |          |          | Vol |

**Paso 6**. Realice el pago a través de los medios autorizados: PSE o BANCOLOMBIA. Los pagos realizados en sucursales físicas serán procesados en un plazo de uno a tres días hábiles. Tenga en cuenta que los certificados pagados por PSE serán generados de manera inmediata.

a)

| Solicitud(es)                           | Programa      | Тіро        | Estado    | Fecha de Solicitud | Imprimir | Eliminar | PSE | ľ |
|-----------------------------------------|---------------|-------------|-----------|--------------------|----------|----------|-----|---|
| CERTFICACION CURSO Y<br>APROBO SEMESTRE | BACTERIOLOGÍA | CONSTANCIA  | PENDIENTE | 23-10-2024         | 0        |          | ٥   |   |
| CERTIFICADO DE<br>ESTUDIOS              | BACTERIOLOGÍA | CERTIFICADO | PENDIENTE | 21-10-2024         | 0        |          | ø   |   |

**b)** Al presionar el botón de PSE les saldrá una ventana emergente, volver a presionar PSE.

|    |                  | INI<br>Pa            | CIAR PA                  | GO EN LINEA<br>on el pago en lí     | nea de clíc sobre el id                          | x             | ]      |       |           |
|----|------------------|----------------------|--------------------------|-------------------------------------|--------------------------------------------------|---------------|--------|-------|-----------|
|    |                  | qui                  | ere consult              | ar el pago de <del>rclí</del>       | <del>e sobre q</del> l botón ver p<br><b>pse</b> | agos en línea |        |       |           |
| c) | Les sa           | ldrá                 | una                      | ventana                             | emergente,                                       | darle         | al     | botón | "aceptar" |
|    |                  |                      |                          |                                     |                                                  |               |        |       |           |
|    | acade            | mico.                | unicord                  | oba.edu.co                          | dice                                             |               |        |       |           |
|    | El pago<br>Wompi | en línea<br>¿Está se | a que va a<br>eguro de r | hacer a contin<br>ealizar la transa | uación se hace a tráv<br>acción?                 | ves de la pas | sarela |       |           |
|    |                  |                      |                          |                                     | Acep                                             | otar          | Cancel | ar    |           |
|    |                  |                      |                          |                                     |                                                  |               |        |       |           |

**d)** Después de verificar todos los datos que estén de manera correcta presionar el botón "pagar".

| Pagar Certificado                                                                                        | y Constancias |
|----------------------------------------------------------------------------------------------------|---------------|
| Identification: Example:<br>Tipo Documento: CEDULA DE CIUDADANIA COLOMBIANA<br>Nombre: Basic refusare en |               |
| Referencia de Page: 40745 - 3<br>Estado: PENDIENTE<br>Tipo de Liquidación: CERTIFICADOS Y CONSTANCIAS    |               |
| Total: 5.7                                                                                               | 800           |
| Correo Electróaleo:<br>Institute:sctu: @correo unicordoba edu co                                         |               |
| Рада                                                                                                    |               |

e) Saldrá una ventana emergente darle "aceptar".

# academico.unicordoba.edu.co dice

Se redireccionará al portal de pagos, por favor espere un momento.

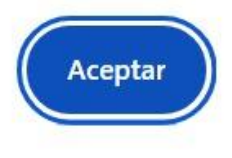

## **f)** Escoger el medio de pago

| UNIVERSIDAD DE |   |                                                                    |             |                           |
|----------------|---|--------------------------------------------------------------------|-------------|---------------------------|
| RECAUDOS A     | 0 | Transfiere con tu<br>cuenta<br>(ahorro o corriente<br>Bancolombia) | <i>p</i> se | Paga con tu cuenta<br>PSE |
| \$7.800 COP    |   |                                                                    |             |                           |
| 0              |   |                                                                    |             |                           |

g) Diligencie sus datos

| UNIVERSIDAD DE<br>CORDOBA - | Selecciona tu banco                                                                                      |
|-----------------------------|----------------------------------------------------------------------------------------------------|
| RECAUDOS A                  | BANCOLOMBIA                                                                                              |
|                             | Tipo de documento                                                                                        |
| \$7 800 con                 | CC - Cédula de ciudadanía                                                                                |
|                             | Número de documento                                                                                      |
| U                           | <ul> <li>Acepto haber leido los reglamentos y la política de privadidad para hacer este pago.</li> </ul> |
|                             |                                                                                                    |
|                             |                                                                                                    |

h) Realice el pago correspondiente

| Tienda Virtual o Recaudador: UNIVERSIDAD DE CORDOBA   |                                                         |
|-------------------------------------------------------|---------------------------------------------------------|
| 1 Preparación 2 Verificación 3 Confirmación           |                                                         |
| Selecciona el número de producto que deseas usar para | pagar la siguiente factura. Luego presiona "Continuar". |
| Compra online UNIVE                                   | RSIDAD DE CORDOBA                                       |
| Nro. de factura:                                      | 172970986547910                                         |
| Descripción del pago:                                 | Pago a UNIVERSIDAD DE CORDOBA -RECAUDOS A, ref: 407453  |
| Nro. de referencia:                                   | 02                                                      |
| Nro. de referencia 2:                                 | 891080031-3                                             |
| Nro. de referencia 3:                                 | 8544                                                    |
| Valor a pagar:                                        | \$ 7,800.00                                             |
| Seleccione un Producto                                | )-                                                      |
| Cancelar                                              | Continuar                                               |

i) Dar clic en el botón de finalizar para regresar al comercio

| El pago ha sido                                        | debitado de tu producto. Presiona "Final | izar" para regresar al si                                                                                                    | tio recaudador y notificarle el resu                                                                                                    | alcado de la cransacción | 1.            |
|--------------------------------------------------------|------------------------------------------|----------------------------------------------------------------------------------------------------|----------------------------------------------------------------------------------------------------|--------------------------|---------------|
|                                                        | Compra online UNIV                       |                                                                                                    | ORA                                                                                                    | También p                | puedes        |
|                                                        | compra onine onin                        | EKSIDAD DE CORL                                                                                                    | <b>IOBA</b>                                                                                                    | 🖄 Desca                  | irgar resumen |
|                                                        | Nro. de factura:                         | 172970986547910                                                                                                    |                                                                                                    |                          | 9             |
|                                                        | Descripción del pago:                    | Pago a UNIVERSIDAD<br>RECAUDOS A, ref: 40                                                                                                    | ) DE CORDOBA -<br>7453                                                                                                    |                          |               |
|                                                        | Nro. de referencia:                      | 02                                                                                                    |                                                                                                    |                          |               |
|                                                        | Nro. de referencia 2:                    | 891080031-3                                                                                                    |                                                                                                    |                          |               |
|                                                        | Nro. de referencia 3:                    | 8544                                                                                                    |                                                                                                    |                          |               |
|                                                        | Nro. de comprobante:                     | 0000029303                                                                                                    |                                                                                                    |                          |               |
|                                                        | Valor pagado:                            | \$ 7,800.00                                                                                                    |                                                                                                    |                          |               |
|                                                        | Producto:                                | *******2009 - Ahor<br>mano - Cuenta de A                                                                                                    | ros / Bancolombia A la<br>horro                                                                                                    |                          |               |
|                                                        | Ingresa tu email para enviar comprobani  | te                                                                                                    | Enviar                                                                                                    |                          |               |
|                                                        |                                          |                                                                                                    |                                                                                                    |                          |               |
| Pago a<br>UNIVERSI                                     | DAD DE                                   | alizar                                                                                                    | n aprobada (PSE)                                                                                                    |                          |               |
| Pago a<br>UNIVERSI<br>CORDOBA                          | DAD DE                                   | Transacció                                                                                                    | in aprobada (PSE)                                                                                                    |                          |               |
| Pago a<br>UNIVERSI<br>CORDOBA<br>RECAUDO               | DAD DE<br>A -<br>IS A                    | Transacció                                                                                                    | in aprobada (PSE)                                                                                                    |                          |               |
| Pago a<br>UNIVERSI<br>CORDOBA<br>RECAUDO               | DAD DE<br>A -<br>SS A                    | Transacció                                                                                                    | in aprobada (PSE)                                                                                                    |                          |               |
| Pago a<br>UNIVERSI<br>CORDOBA<br>RECAUDO               | DAD DE<br>A -<br>DS A                    | Transacció<br>Transacció<br>Transacció                                                                                                    | Información de la transacción<br># 1774557-1729709865-47910<br>ia 407453                                                                                                    |                          |               |
| Pagoa<br>UNIVERSI<br>CORDOBA<br>RECAUDO<br>\$ 7.800 c  | DAD DE<br>A -<br>IS A                    | Transacció<br>Transacció<br>Referen                                                                                                    | Información de la transceión<br># 1174557-123070865-47910<br>is 407453<br>Descuéntado no                                                                                                    |                          |               |
| Pago a<br>UNIVERSI<br>CORDOBA<br>RECAUDO<br>\$ 7.800 C | DAD DE<br>A -<br>IS A<br>OP              | Transacció<br>Transacció<br>Transacción                                                                                                    | in aprobada (PSE)<br>Intermación de la transacción<br># 174551-172010865-47910<br>is 407451<br>Pago efectuado con<br>Expose                                                                                                    |                          |               |
| Pago a<br>UNIVERSI<br>CORDOBA<br>RECAUDO<br>\$ 7.800 C | DAD DE<br>A -<br>DS A<br>OP              | Vitizar Transacció Transacció Referen                                                                                                    | en aprobada (PSE)<br>Internación de la transación<br>11 11455-112070865-47010<br>12 470451<br>Pege efectuade con<br>Experience de la pege 751                                                                                                    |                          |               |
| Pago a<br>UNIVERSI<br>CORDOBA<br>RECAUDO<br>\$ 7.800 c | DAD DE<br>A -<br>SS A<br>OP              | atizar Transacció Kransciók Kransciók                                                                                                    | in aprobada (PSE)<br>Información de la transacción<br>4 1134561-123703665-47910<br>3 207451<br>3 207451 |                          |               |
| Pago a<br>UNIVERSI<br>CORDOBA<br>RECAUDO<br>\$ 7.800 C | DAD DE<br>A -<br>IS A<br>OP              | titzar Transacció Transacció Estado de la transacciór: Decripción del paga:                                                                                                    | In aprobada (PSE) Internación de la transacción Internación de la transacción Internación de la transacción Internación de la transacción Internación de la transacción Internación de la transacción Internación de la transacción Internación de la transacción Internación de la transacción Internación de la transacción Internación de la transacción de la transacción de la                                                                                                    | 05 A. ref. 437453        |               |
| Pago a<br>UNIVERSI<br>CORDOBA<br>RECAUDO<br>\$ 7.800 C | DAD DE<br>A -<br>SS A<br>OP              | titzar Transacció Transacció Estado de la transacciór: Decripción del page: Estado                                                                                                  | in aprobada (PSE)<br>Información de la transacción<br>I 1745/51-172010965-47910<br>I 2745/51-172010965-47910<br>I 2455/5-47910<br>I 2455/5-47900<br>I 2455/5-47900<br>I 2455/5-47900<br>I 2455/5-47000<br>I 2455/5-47000<br>I 2455                                                                                                    | 05 A. ref. 407453        |               |
| Pago a<br>UNIVERSI<br>CORDOBA<br>RECAUDO<br>\$ 7.800 C | DAD DE<br>A -<br>DS A<br>OP              | Altzar  Transacció  Transacció  Estado de la transacción: Descripción del page: Banco: Pago efectuado a:                                                                            | in aprobada (PSE)<br>Internación de la transacción<br># 113452-112300865-47910<br>is 407453<br>Page efectuado con<br>Comprobanto de pago FSE<br>Aprobada<br>Page a UNIVERSIDAD DE CORDOSA - RECAUD<br>BANCCOMPEIA<br>UNIVERSIDAD DE CORDOSA - RECAUDOSA - I<br>CORDORA NET SANDOS CONDOSA - RECAUDOSA - I                                                                                                    | OS A ref. 407453         |               |
| Pago a<br>UNIVERSI<br>CORDOBA<br>RECAUDO<br>\$ 7.800 C | DAD DE<br>A -<br>SS A<br>OP              | Attizar  Transacció  Transacció  Estado de la transacción: Decripción del page: Rance: Pago electuado ar  Fego electuado ar                                                         | A probada (PSE)     Información de la transacción     Intafsi-173370865-47910     Intafsi-173370865-47910     Intafsi-173370865     Intafsi-173370865     Intafsi-173370865     Intafsi-173370865     Intafsi-173370865     Intafsi-173370865     Intafsi-173370865     Intafsi-173370865     Intafsi-17337086     Intafsi-17337086     Intafsi-17337086     Intafsi-1733708     Intafsi-1733708     Intafsi-1738708     Intafsi-1738708     Intafsi-1738708     Intafsi-1738708     Intafsi-                                                                                                    | OS A. ref: 437453        |               |
| Pago a<br>UNIVERSI<br>CORDOBA<br>RECAUDO<br>\$ 7.800 C | DAD DE<br>A -<br>DS A<br>OP              | Nitzar  Transacció Transacció Estado de la transacción: Descripción del pago: Rance: Flago electuado a: Flago electuado a: Flago electuado a: Flago electuado a: Flago electuado a: |                                                                                                    | OS A. ref. 407453        |               |

### **Paso 7.** Una vez haya sido validado el pago, ingrese nuevamente al aplicativo

https://academico.unicordoba.edu.co/unicordoba/academusoft/academico/certificadosConstancias P/cnt.jsp y descargue e imprima su certificado o constancia solicitada.

| Solicitud(es)           | Programa      | Tipo        | Estado | Fecha de Solicitud | Imprimir |
|-------------------------|---------------|-------------|--------|--------------------|----------|
| CERTIFICADO DE ESTUDIOS | BACTERIOLOGÍA | CERTIFICADO | PAGADA | 21-10-2024         | ₽        |